# FIRST HORIZON TREASURYCONNECT<sup>SM</sup>

ACH Positive Pay Authorization Rules

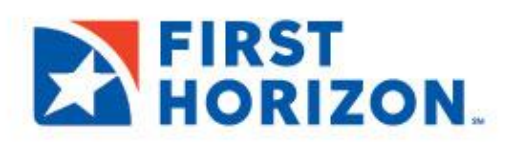

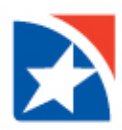

## ACH POSITIVE PAY AUTHORIZATION RULES

To prevent fraudulent electronic transactions, clients need the ability to return any unauthorized ACH (Automated Clearing House) transactions. ACH Positive Pay Authorization Rules allow you to create a series of exception rules based the payment originator. You can create these authorizations when First Horizon presents you with a payment exception or, as a preventative measure, even before an exception occurs. Rules are used to filter incoming ACH transactions. Only those transactions that do *not* match authorization rules will be presented in the Electronic Items list view.

The rules that you add to the system must be approved. Once approved, they are transmitted to the Bank ACH processing system for validation and confirmed, if they meet bank criteria. Confirmed rules will be available in TreasuryConnect and appear in the ACH Authorization Rules widget for your future use.

If you are entitled to the ACH Positive Pay Authorization Rules, by default the widget appears in the Payment Fraud Control workspace, below the Payment Fraud Control widget.

#### **ACCESS THE RULES:**

1. Select Fraud/Risk Management from the Fraud Risk Management menu.

| FIRST<br>HORIZON. | Home    | Payments & Transfers | Fraud / Risk Management | Reporting | Administration & Settings |
|-------------------|---------|----------------------|-------------------------|-----------|---------------------------|
| Payment Fraud     | Control |                      |                         |           |                           |

2. Select ACH Authorization Rules.

| FIRST<br>HORIZON. | Home    | Payments & Transfers | Fraud / Risk Management                            | Reporting | Administration & Settings |
|-------------------|---------|----------------------|----------------------------------------------------|-----------|---------------------------|
| Payment Fraud C   | Control |                      | Fraud / Risk Management<br>ACH Authorization Rules |           |                           |

#### Example:

| CH Autho   | rization Rules |         |                   |                              |              |            |              |               |              | *      |
|------------|----------------|---------|-------------------|------------------------------|--------------|------------|--------------|---------------|--------------|--------|
| Add New    | Rule           |         |                   |                              |              |            |              | 🖶 📑 😏 06/     | 12/2020 10:4 | 9 AM   |
| ilter Sele | ct fields      | •       |                   |                              |              |            |              |               | ABACH3 View  | ¥      |
|            | Actions        | Rule ID | Receiving Account | Originating ACH Company Name | Exact Amount | Max Amount | Credit/Debit | Status        | Active       | ☆      |
|            | View 👻         | 1       | 1122334451 (j)    | ABTest1                      | 101.01       |            | Credit       | Rule Rejected | No           |        |
|            | View           | 2       | 1122334534 (j)    | ABTest2                      |              | 202.02     | Debit        | Deleted       | No           |        |
|            | View           | 5       | 1122334451 (j)    | ABTest5                      |              | 505.05     | Credit       | Deleted       | No           |        |
|            | View 👻         | 232     | 1122334534 (1)    | jen1                         | 2.00         |            | Credit       | Rule Rejected | Change       | es Pen |
|            | View 👻         | 233     | 1122334534 (i)    | ABTest99                     | 1,231.00     |            | Credit       | Rule Rejected | No           |        |
|            | View           | 234     | 5152111119 🕦      | essam_test                   | 1.00         |            | Credit       | Approved      | No           |        |
|            | View 👻         | 237     | 5152111118 🛞      | test                         | 233.00       |            | Credit       | Entered       | No           |        |
|            | View 👻         | 243     | 515211119 (1)     | ABTest776                    | 776.66       |            | Debit        | Rule Rejected | No           |        |

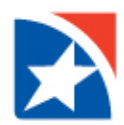

The ACH Positive Pay Authorization Rules widget shows the following information for each rule:

| Column Name                  | Description                                               |
|------------------------------|-----------------------------------------------------------|
| Rule ID                      | Unique identifier of the rule                             |
| Receiving Account            | Account receiving the payment                             |
| Originating ACH Company Name | ACH Company Name of the payment originator                |
| Exact Amount                 | Literal payment amount, if applicable                     |
| Maximum Amount               | Greatest payment amount, if applicable                    |
| Debit                        | The type of payment                                       |
| Status                       | Status of the item                                        |
| Active                       | Bank confirmed and available to apply                     |
| End Date                     | Stop date for application of the rule                     |
| Last Modified                | Date and time when last changed                           |
| Modified By                  | User who changed the rule                                 |
| Originating ACH Company ID   | ID of the ACH company that is the payment originator      |
| Receiving Account Name       | Name of the account receiving payment                     |
| Reject Reason                | Reason the rule was rejected                              |
| Start Date                   | Date that the rule goes into effect                       |
| Last Action Time             | Date and time of the final action taken on the rule       |
| End Cycle                    | Number of transactions before the rule goes out of effect |

#### **ADD A NEW RULE**

- 1. Select ACH Authorization Rules from the Fraud Risk Management menu.
- 2. Click Add New Rule.

| - | ACH Authori | zation Rules |                   |                              |            |            |       |               |            | <del></del> Å |
|---|-------------|--------------|-------------------|------------------------------|------------|------------|-------|---------------|------------|---------------|
| C | Add New R   | le           | •                 |                              |            |            |       | 🔒 🕞 🕢         | 06/30/2021 | 01:41 PM      |
|   |             | Actions      | Receiving Account | Originating ACH Company Name | Exact Amou | Max Amount | Debit | Status        | Acti       | Etyt D:       |
|   |             | Vie •        | 0000000032530 (j) | ABC Ltd                      |            | 2,110.00   | Debit | Rule Rejected | No         |               |

- 3. Use the **Receiving Account** drop-down menu to select the account that will receive the ACH transaction(s).
- 4. Enter the Originating ACH Company Name.
- 5. Enter the **Originating ACH Company ID**.
- 6. Use the **Debit** drop-down menu to select the payment type Debit.
- 7. Enter the **Amount**.
- 8. Click the appropriate radio button:
  - Exact if the entered amount is an exact amount
  - Maximum if the debit amount must not be exceeded from the originator.
- 9. In the Rule Parameters section, use the calendar icon to select a date on which the rule will take effect.

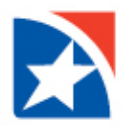

- 10. In the **Ends** section, click the appropriate radio button.
  - Click **Upon further notice** if you want the rule to expire on a date to be chosen later. You may modify the rule at a later time.
  - Click After\_\_occurrences if you want the rule to expire after a set number of concurrences (payment transactions). Then, enter a number.
  - Click **End by selected date** if you want the rule to expire on a certain date. Use the calendar icon to select the date.
- 11. When finished, click **Submit**.

| ← New ACH Autho                                                                                    | prization Rule                                                               |                              |                              |
|----------------------------------------------------------------------------------------------------|------------------------------------------------------------------------------|------------------------------|------------------------------|
| Transaction Information   Receiving Account Select  Debit  Cule Parameters  Start Date  07/01/2021 | Amount USD  Sends Upon further notice After cocurrences End by selected date | Originating ACH Company Name | • Originating ACH Company ID |
| Submit Cancel                                                                                      |                                                                              |                              |                              |

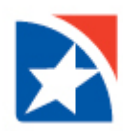

#### **VIEW RULE**

- 1. Select ACH Authorization Rules from the Fraud Risk Management menu.
- 2. Select the **appropriate rule** in the list.
- 3. Click View in the Actions column.
- 4. To view the history of this rule, including any actions taken on it, click the right arrow > next to **Details**.

| le Summary                                                                                                    |                                                                                                    |                              |                                        |                              |                             |                                              |   |
|----------------------------------------------------------------------------------------------------|----------------------------------------------------------------------------------------------------|------------------------------|----------------------------------------|------------------------------|-----------------------------|----------------------------------------------|---|
| tus<br>le Rejected                                                                                                    |                                                                                                    |                              |                                        |                              |                             |                                              |   |
| ered on<br>/07/2020 12:46 PM                                                                                                    | Modified on<br>06/10/2020 10:48 AM                                                                                                    | Last Approv<br>06/10/2020    | ed On<br>0 10:48 AM                    |                              |                             |                                              |   |
| nk Confirmed<br>/07/2020 12:46 PM                                                                                                    | Rule Rejected<br>06/10/2020 10:48 AM                                                                                                    |                              |                                        |                              |                             |                                              |   |
| ansaction Informatio                                                                                                    | n                                                                                                    |                              |                                        |                              |                             |                                              |   |
|                                                                                                    |                                                                                                    |                              |                                        |                              |                             |                                              |   |
| ceiving Account<br>NY EPP 4534 - 112233453                                                                                                    | 4 - BONY - Bank of New York                                                                                                    | Originating<br>jen1          | ACH Company Name                       | Originating ACH Comp<br>jen1 | any ID                      |                                              |   |
| ceiving Account<br>NY EPP 4534 - 112233453<br>dit/Debit<br>dit                                                                                                    | 4 - BONY - Bank of New York<br>Amount<br>2.00 USD                                                                                                    | Originating<br>jen1<br>Exact | ACH Company Name                       | Originating ACH Comp<br>jen1 | any ID                      |                                              |   |
| seiving Account<br>NY EPP 4534 - 112233453<br>adit/Debit<br>adit                                                                                                    | 4 - BONY - Bank of New York<br>Amount<br>2.00 USD                                                                                                    | Originating<br>jen1<br>Exact | ACH Company Name                       | Originating ACH Comp<br>jen1 | any ID                      |                                              |   |
| eiving Account<br>NY EPP 4534 - 112233453<br>xdit/Debit<br>xdit                                                                                                    | 4 - BONY - Bank of New York<br>Amount<br>2.00 USD                                                                                                    | Originating<br>jen1<br>Exact | ACH Company Name                       | Originating ACH Comp<br>jen1 | any ID                      |                                              |   |
| selving Account<br>NY EPP 4534 - 112233453<br>adit/Debit<br>adit<br>Ide Parameters                                                                                                    | 4 - BONY - Bank of New York<br>Amount<br>2.00 USD                                                                                                    | Originating<br>jen1<br>Exact | ACH Company Name                       | Originating ACH Comp<br>jen1 | any ID                      |                                              |   |
| seking Account<br>NY EPP 4534 - 112233453<br>dit/Debit<br>dit<br>le Parameters<br>tart Date<br>16/11/2020                                                                                   | 4 - BONY - Bank of New York<br>Amount<br>2.00 USD<br>* Ends<br>@ Upon further notice                                                                   | Originating<br>jen1<br>Exact | ACH Company Name                       | Originating ACH Comp<br>jen1 | ny ID                       |                                              |   |
| seiving Account<br>NY EPP 4534 - 112233453<br>wdir/Debit<br>adit<br>le Parameters<br>tart Date<br>16/11/2020                                                                                | 4 - BONY - Bank of New York Amount 2.00 USD * Ends Upon further notice After cocurrenc                                                                 | Originating<br>jen1<br>Exact | ACH Company Name                       | Originating ACH Comp<br>jen1 | any ID                      |                                              |   |
| seiving Account<br>NY EPP 4534 - 112233453<br>wdir/Debit<br>edit<br>le Parameters<br>lart Date<br>16/11/2020                                                                                | 4 - BONY - Bank of New York Amount 2.00 USD * Ends Upon further notice After cocurrenc End by selected date                                            | Originating<br>jen1<br>Exact | ACH Company Name                       | Originating ACH Comp<br>jen1 | any ID                      |                                              |   |
| seking Account<br>NY EPP 4534 - 112233453<br>did/Debit<br>did<br>le Parameters<br>tart Date<br>f6/11/2020                                                                                   | 4 - BONY - Bank of New York Amount 2.00 USD * Ends Upon further notice After C End by selected date                                                    | Originating<br>jen1<br>Exact | ACH Company Name                       | Originating ACH Comp<br>jen1 | any ID                      |                                              |   |
| eleving Account<br>NY EPP 4534 - 112233453<br>dit/Debit<br>dit<br>le Parameters<br>iart Date<br>6/11/2020                                                                                   | 4 - BONY - Bank of New York Amount 2.00 USD * Ends Upon further notice After cocurrenc End by selected date                                            | Originating<br>jen1<br>Exact | ACH Company Name                       | Originating ACH Comp<br>jen1 | any ID                      |                                              |   |
| eleving Account<br>NY EPP 4534 - 112233453<br>dit/Debit<br>dit<br>le Parameters<br>hart Date<br>6/11/2020                                                                                   | 4 - BONY - Bank of New York Amount 2.00 USD * Ends Upon further notice After occurrenc End by selected date                                            | Originating<br>jen1<br>Exact | ACH Company Name                       | Originating ACH Comp<br>jen1 | ny ID                       |                                              |   |
| verving Account<br>NY EPP 4534 - 112233453<br>dit/Debit<br>dit<br>le Parameters<br>art Date<br>6/11/2020                                                                                    | 4 - BONY - Bank of New York Amount 2.00 USD  * Ends  Upon further notice After C End by selected date                                                  | Originating<br>jen1<br>Exact | ACH Company Name                       | Originating ACH Comp<br>jen1 | any ID                      |                                              |   |
| verving Account<br>NY EPP 4534 - 112233453<br>dit/Debit<br>dit/<br>le Parameters<br>art Date<br>6/11/2020                                                                                   | 4 - BONY - Bank of New York Amount 2.00 USD * Ends @ Upon further notice After occurrenc End by selected date Action Mo                                | Originating<br>jen1<br>Exact | ACH Company Name                       | Originating ACH Comp<br>jen1 | User Name                   | Details                                      | * |
| viring Account<br>NY EPP 4534 - 112233453<br>dit/Debit<br>dit/<br>le Parameters<br>art Date<br>6/11/2020<br>ville History Details<br><u>Timestamp</u><br>06/10/2020 10.48.44                | 4 - BONY - Bank of New York  Amount 2.00 USD  * Ends  Upon further notice After CEnd by selected date  End by selected date  Rule Reject Rule Reject   | Originating<br>jen1<br>Exact | ACH Company Name Company AMYCO1        | Originating ACH Comp<br>jen1 | user Name<br>essam          | Details                                      | * |
| eiving Account<br>NY EPP 4534 - 112233453<br>dit/Debit<br>dit<br>le Parameters<br>art Date<br>6/11/2020<br>tule History Details<br>Timestamp<br>06/10/2020 10.48.44<br>06/10/2020 10.48.44  | 4 - BONY - Bank of New York  Amount 2.00 USD  * Ends  Upon further notice After occurrenc End by selected date  Rule Reject Rule Reject Approve        | Originating<br>jen1<br>Exact | ACH Company Name Company AMVC01        | Originating ACH Comp<br>jen1 | user Name<br>essam<br>essam | Details                                      | * |
| eiving Account<br>NY EPP 4534 - 112233453<br>dit/Debit<br>dit<br>le Parameters<br>art Date<br>16/11/2020<br>tule History Details<br>Timestamp<br>06/10/2020 10.48.43<br>06/10/2020 10.48.43 | 4 - BONY - Bank of New York  Amount 2.00 USD  * Ends  Upon further notice After occurrenc End by selected date  Rule Reject Rule Reject Approve Modify | Originating<br>jen1<br>Exact | ACH Company Name Company AMYC01 AMYC01 | Originating ACH Comp<br>jen1 | User Name<br>essam<br>essam | Details<br>Start Date 06/08/2020~06/11/2 (j) | * |

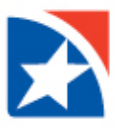

### **MODIFY RULE**

- 1. Select ACH Authorization Rules from the Fraud Risk Management menu.
- 2. Select the **appropriate rule** in the list.
- 3. From drop-down menu in the Actions column, select Modify.
- 4. Make any needed changes to the amount and start/end dates of the rule.
- 5. When you have finished, click **Submit**.

#### **DELETE RULE**

- 1. Select ACH Authorization Rules from the Fraud Risk Management menu.
- 2. Select the appropriate rule in the list.
- 3. From drop-down menu in the Actions column, select **Delete**.
- 4. In the Confirm Delete pop-up message, click Yes.

The rule will remain in the list but will have a Deleted status.

| ) Add New F    | Rule                |                   |                              |              |            |        |               | + a <del>a</del> | O6/29/202 | 1 02:56 PM |
|----------------|---------------------|-------------------|------------------------------|--------------|------------|--------|---------------|------------------|-----------|------------|
| tor            | t fields            | •                 |                              |              |            |        |               | All Rules        | ٣         | 💋 Filters  |
|                | Actions             | Receiving Account | Originating ACH Company Name | Exact Amount | Max Amount | Debit  | Status        | Active           | End Date  | \$         |
|                | View 👻              | 0000000032530 (1) | ABC Ltd                      |              | 2,110.00   | Debit  | Rule Accepted | No               |           |            |
|                | VI Modify<br>Delete | 1530 (1)          | 21 Corporation               |              | 24.00      | Debit  | Rule Accepted | No               |           |            |
|                | View 👻              | 0000000032530 (   | A13456                       |              | 100.00     | Debit  | Rule Failed   | No               |           |            |
|                | View 👻              | 102185760 (1)     | IndividualOffset             | 20.00        |            | Credit | Rule Failed   | No               |           |            |
|                | View 👻              | 102185760 (1)     | Individualoffset             | 20.00        |            | Credit | Rule Accepted | No               |           |            |
|                | View 👻              | 102185760 (j)     | AS                           |              | 10.00      | Debit  | Rule Failed   | No               |           |            |
|                | View 👻              | 170976492 (i)     | IndividualOffset             |              | 55.00      | Debit  | Rule Accepted | No               |           |            |
|                | View 👻              | 170976492 (j)     | Bhavna Test 17Ju             |              | 20.00      | Debit  | Rule Accepted | No               |           |            |
|                | View 👻              | 170976492 (1)     | IndividualOffset             |              | 20.00      | Credit | Rule Failed   | No               |           |            |
| Viewing 1-20 o | of 20 records       |                   |                              |              |            |        | Display 50    | 🚽 per page <     | Page 1    | ← of 1 >   |